| Go to your Booking system webpage                                                                                                    | https://bbtc.tennisbcs2.com.au/                                                                                                    |
|----------------------------------------------------------------------------------------------------|----------------------------------------------------------------------------------------------------|
| In the bottom RHS of the screen<br>- Click Login                                                                                                    | Copyright 2016   barclayconsulting.com.au   All Rights Reserved   Login                                                                                                    |
| Login screen appears<br>- Enter your Administrator credentials<br>- Click <b>Log in</b>                                                                                                    | Please login<br>Log In<br>User Name: USERNAME<br>Password: ••••••<br>Remember me next time.                                                                                                    |
| Booking page appears                                                                                                    | 2 select a <b>date</b>                                                                                                    |
| Use the calendar to navigate to any date                                                                                                    | JUNE 2024                                                                                                    |
| - ADMINISTER SYSTEM                                                                                                    | M T W T F S S                                                                                                    |
| or<br>- <u>BOOKINGS</u>                                                                                                    | 27       28       29       30       31       1       2         3       4       5       6       7       8       9         10       11       12       13       14       15       16                                                                                                    |
| PROSHOP role                                                                                                    |                                                                                                    |
| The ADMINISTRATOR PANEL appears at the base of the Booking page.<br>The Proshop administrator manages <b>single bookings</b>                                                                                                    | 3:30 PM       6/06/2023       Callen Ritcey       Coach3       Callen Ritcey       Coach3       Jennifer de V         4:00 PM       6/06/2023       Coach3       Coach3       Coach3          4:30 PM       6/06/2023       Coach3       Coach3       Coach3          5:00 PM       6/06/2023       Coach3       Coach3       Available         5:30 PM       6/06/2023       Available       Available       Available |
| <ul> <li>sees ALL Booking information</li> <li>administers single bookings of all Types<br/>Create   Copy   Move/Reschedule   Delete</li> <li>can create a new repeat booking</li> <li>can access the DASHBOARD view</li> </ul> | 6:00 PM6/06/2023AvailableAvailableAvailable6:30 PM6/06/2023AvailableAvailableAvailable7:00 PM6/06/2023AvailableAvailableAvailable7:30 PM6/06/2023AvailableAvailableAvailable8:00 PM6/06/2023AvailableAvailableAvailable                                                                                                    |
| The Proshop administrator cannot access                                                                                                    | Close Admin Panel ADMINISTRATORS PANEL COPY BOOKING MOVE BOOKING DELETE BOOKING                                                                                                    |
| <ul> <li>Reporting</li> <li>Series functionality</li> </ul>                                                                                                    |                                                                                                    |
| <b>CREATE</b> Booking by selecting an <b>Available</b> booking slot                                                                                                    | Doquest for backing at 7/20 BM at the Ediffered Avenue complex on 2/06/2024                                                                                                    |
| All Booking Types are available for selection                                                                                                    | Duration     2 HOURS     Repeat Booking?     Weekly     Daily                                                                                                    |
| Use the ADMINISTRATORS PANEL to<br>COPY   MOVE (Reschedule)   DELETE a Booking                                                                                                    | Type of booking: MEMBER V<br>CASUAL<br>Comments: COACH                                                                                                    |

| RESCHEDUL                                                                                                    | E BOOKINGS                                                                                                    |
|----------------------------------------------------------------------------------------------------|----------------------------------------------------------------------------------------------------|
| Poor weather may mean an Administrator needs to reschedule a booking.                                                                                                    |                                                                                                    |
| To reschedule a booking:                                                                                                    |                                                                                                    |
| <ul> <li>Go to Booking page</li> <li>ADMINISTRATORS PANEL is found at base of<br/>Booking page</li> <li>If the Admin Panel is not visible,<br/>Click the arrow adjacent to <b>Open Admin Panel</b></li> </ul> | Open Admin Panel ADMINISTER SYSTEM                                                                                                    |
| - Click MOVE BOOKING                                                                                                    | 7:30 PM 3/06/2024 Elizabeth BARCL On-line Ted Lasso Member Available                                                                                                    |
| <ul> <li>Message appears</li> <li>Move initiated - Select Source</li> </ul>                                                                                                    | 8:00 PM     3/06/2024     On-line     Available     Available       8:30 PM     3/06/2024     Available     Available     Available       9:00 PM     3/06/2024     Available     Available     Available |
| <ul> <li>Click the booking to be rescheduled/moved</li> </ul>                                                                                                    | 9:30 PM 3/06/2024 Available Available Available Available                                                                                                    |
| <ul> <li>Message appears</li> <li>Move initiated - Select Target</li> </ul>                                                                                                    | Close Admin Panel                                                                                                    |
| <ul> <li>Select new date from calendar</li> <li>Click Available slot to complete rescheduling</li> </ul>                                                                                                    | ADMINISTRATORS PANEL COPY BOOKING MOVE BOOKING DELETE BOOKING                                                                                                    |
| The rescheduled Booking will appear in the new slot.<br>Details of the Rescheduled Booking are sent to the<br>email address associated with the original booking.                                             | Rescheduled booking for Elizabeth Barclay<br>Complex: Green Tennis Court: 1<br>Date: 05/09/2024<br>Time: 7:30 PM                                                                                          |
| <b>NB:</b> This may not be the same as the player's PayPal email address.                                                                                                    | Duration: 60                                                                                                    |
| Any new access codes (gate / lights) applying to the rescheduled booking are also included.                                                                                                    | Access code: 421276189#<br>For enquiries related to this booking contact:<br><u>xyzcentre@xyz.com.au</u>                                                                                                  |
| A player's email address contained in their booking                                                                                                    |                                                                                                    |
| can be adjusted.                                                                                                    | Booking Details Booking Details                                                                                                    |
| - Click the Booking to open                                                                                                    | Complex FA Complex FA Courtno 1                                                                                                    |
| details / review change page appears                                                                                                    | Date 10/06/2024 Date 10/06/2024                                                                                                    |
| - Click the <b>Edit</b> link at base of Booking Details                                                                                                    | Duration 60 Duration 60 Time 7:30 PM                                                                                                    |
| - Adjust <b>Customer2</b> email address                                                                                                    | Btype On-line Btype On-line                                                                                                    |
| - Click <b>Update link</b> at base of Booking Details                                                                                                    | Customer Elizabeth BARCLAY                                                                                                    |
| - Click RETURN TO DISPLAY                                                                                                    | Customer2 beth@barclayconsulting.com.au Customer2 vcbrowne@gmail.com                                                                                                    |